# MANUAL DE USUARIO

Encuestas de satisfacción con las actividades de los Servicios y Unidades de la UBU

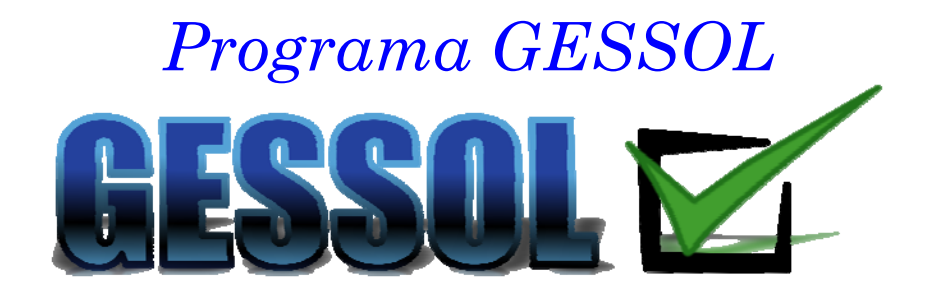

Revisión v01. 2014

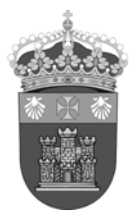

## **MAPA VISUAL**

| ACCESO A LA APLICACIÓN                                                                                      |                  |
|----------------------------------------------------------------------------------------------------|------------------|
| WEB DE LA UBU                                                                                               | www.ubu.es       |
|                                                                                                    | ubunet.ubu.es    |
| OPINIÓN Y VALORACIÓN : GESSOL                                                                               |                  |
| PROCESO DE ENCUESTACIÓN                                                                                     |                  |
| SELECCIONAR ACTIVIDADES A VALORAR                                                                           | SIGUIENTE        |
| VALORAR ATRIBUTOS POR ACTIVIDAD DE 1 (mínimo grado de satisfacción) a 5 (máximo grado de satisfacción)      | SIGUIENTE        |
| VOLVER A SELECCIONAR ACTIVIDADES SIN VALORAR LAS SELECCIONADAS   Ó ENVIAR VALORACIONES DE LAS SELECCIONADAS | VOLVER<br>ENVIAR |
| VOLVER A VALORAR MÁS ATRIBUTOS   Ó SALIR                                                                    | VOLVER           |

## PASO A PASO

| 1. | Entrar en la página web de la Universidad de Burgos (www.ubu.es)                 | . 3 |
|----|----------------------------------------------------------------------------------|-----|
| 2. | Entrar en UBUNet con tu perfil                                                   | . 3 |
| 3. | Seleccionar Portal GESSOL: Encuestas de satisfacción con los servicios de la UBU | . 4 |
| 4. | Escoger las Actividades a valorar                                                | . 5 |
| 5. | Valorar cada una de las actividades elegidas                                     | . 6 |
| 6. | Finalizar la valoración o seguir valorando más actividades                       | . 7 |

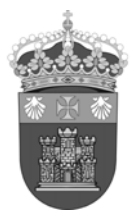

1. Entrar en la página web de la Universidad de Burgos (www.ubu.es)

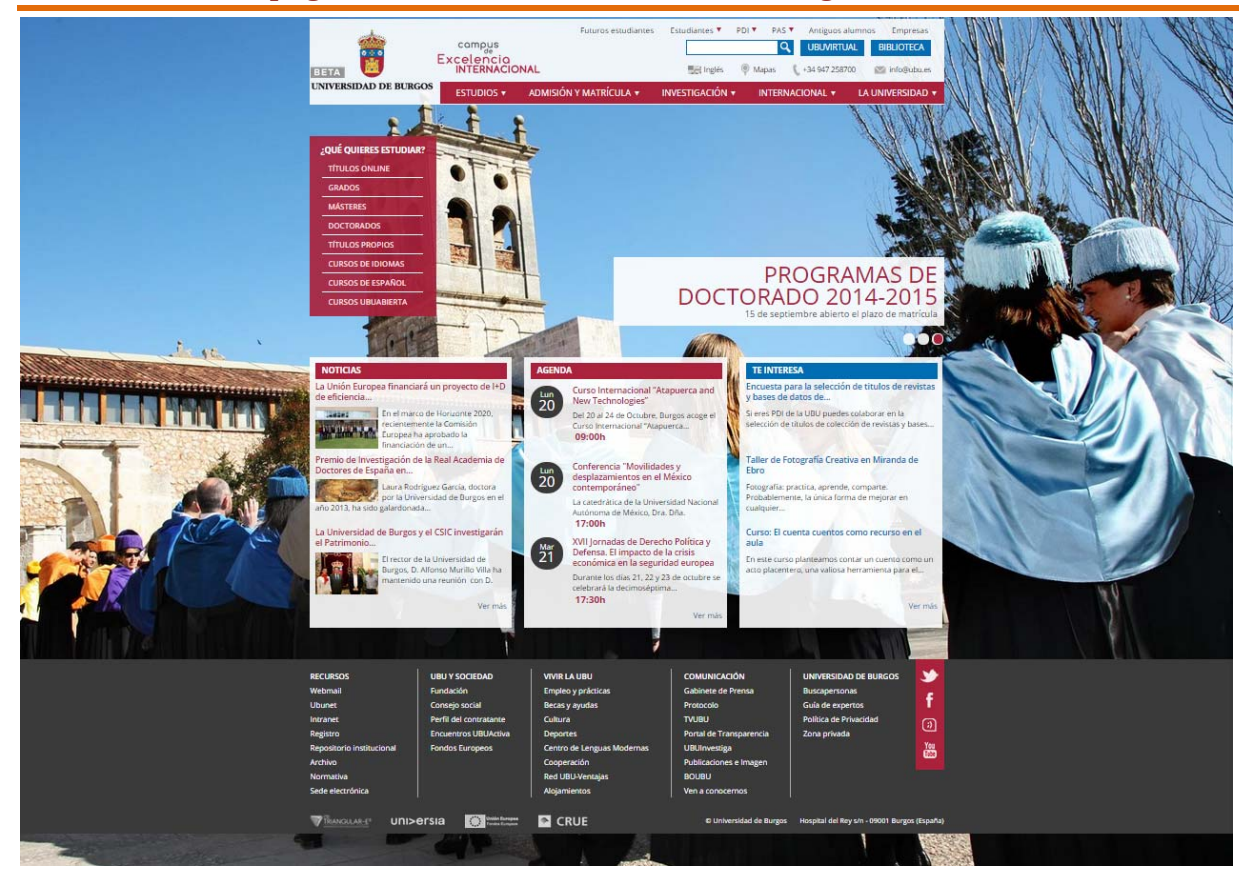

### 2. Entrar en UBUNet con tu perfil

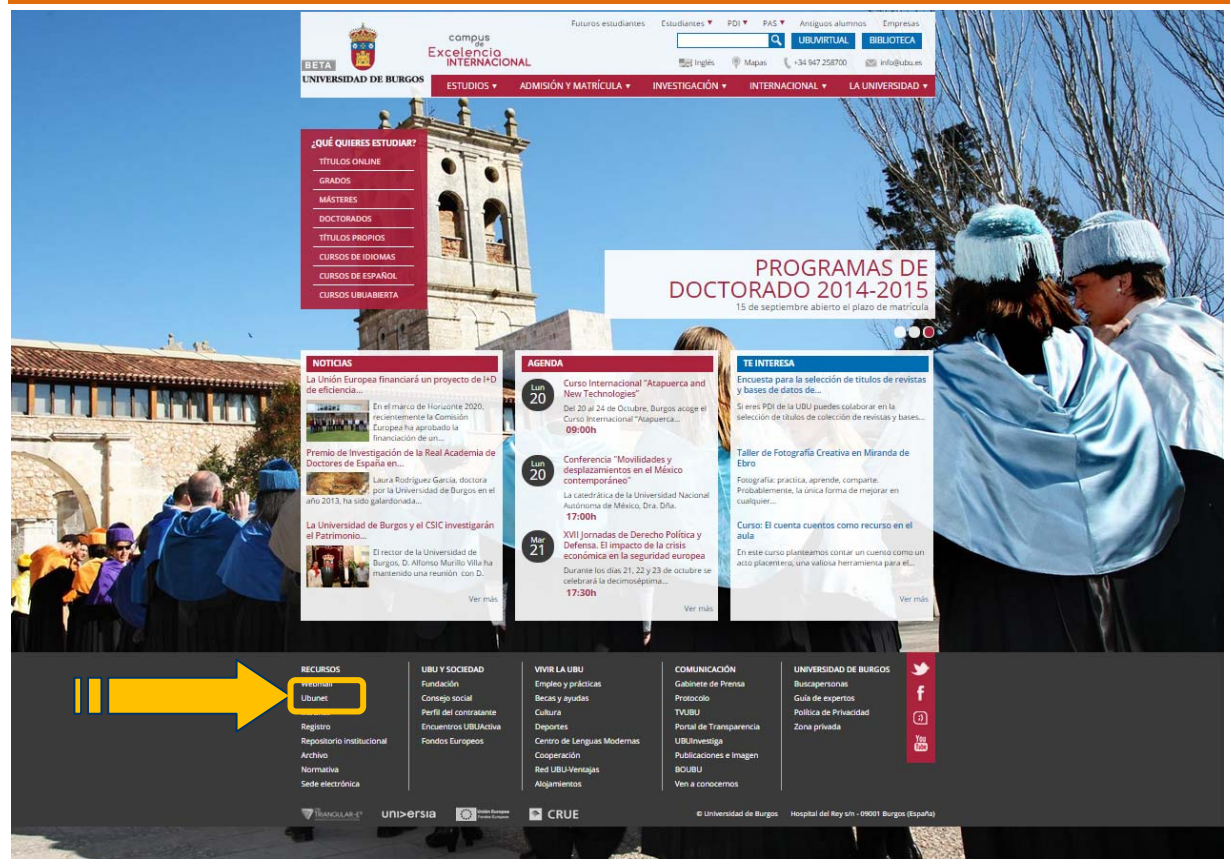

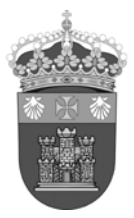

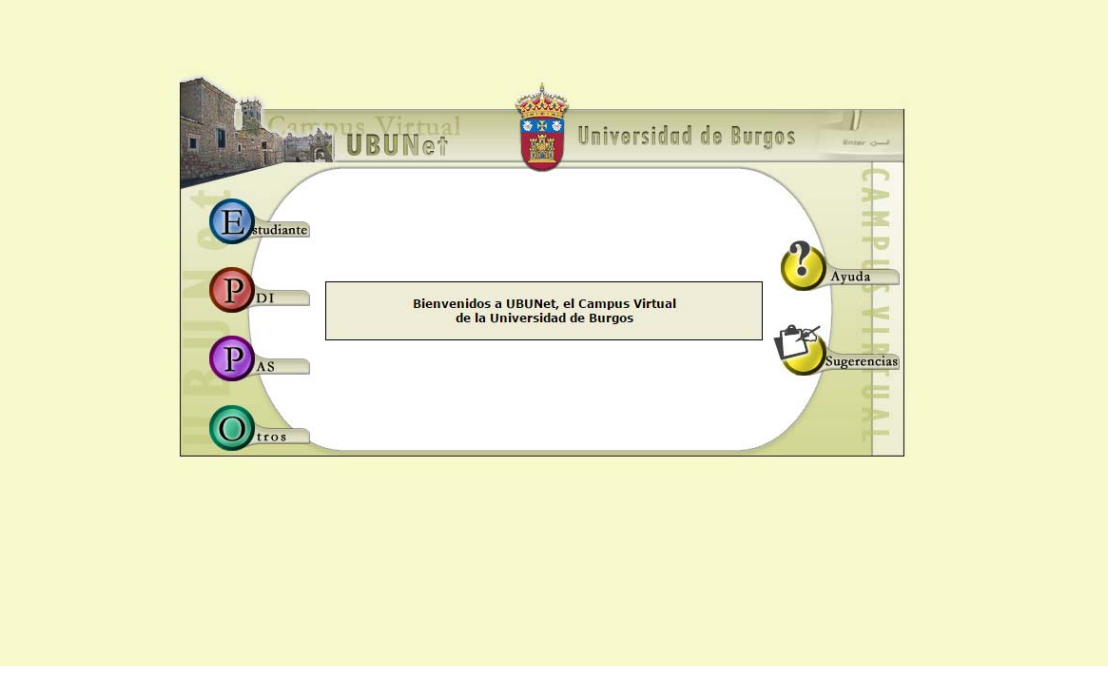

3. Seleccionar Portal GESSOL: Encuestas de satisfacción con los servicios de la UBU

| - the -   |                                           |                                                                          |                                       |
|-----------|-------------------------------------------|--------------------------------------------------------------------------|---------------------------------------|
| . 1       | UBUNeî                                    |                                                                          | Universidad de Burgos                 |
| PA UBUNET | Relación de Aplicaciones Disponibles para | REPLEGAR DESPLEGAR<br>. GRADO.<br>de la UBU<br>tual y correo electrónico | Avuda<br>Avuda<br>Orgenerius<br>Salir |
|           |                                           | © Universidad de Burgos - Webteam 2011                                   |                                       |
|           |                                           |                                                                          |                                       |

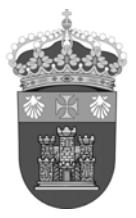

4. Escoger las Actividades a valorar

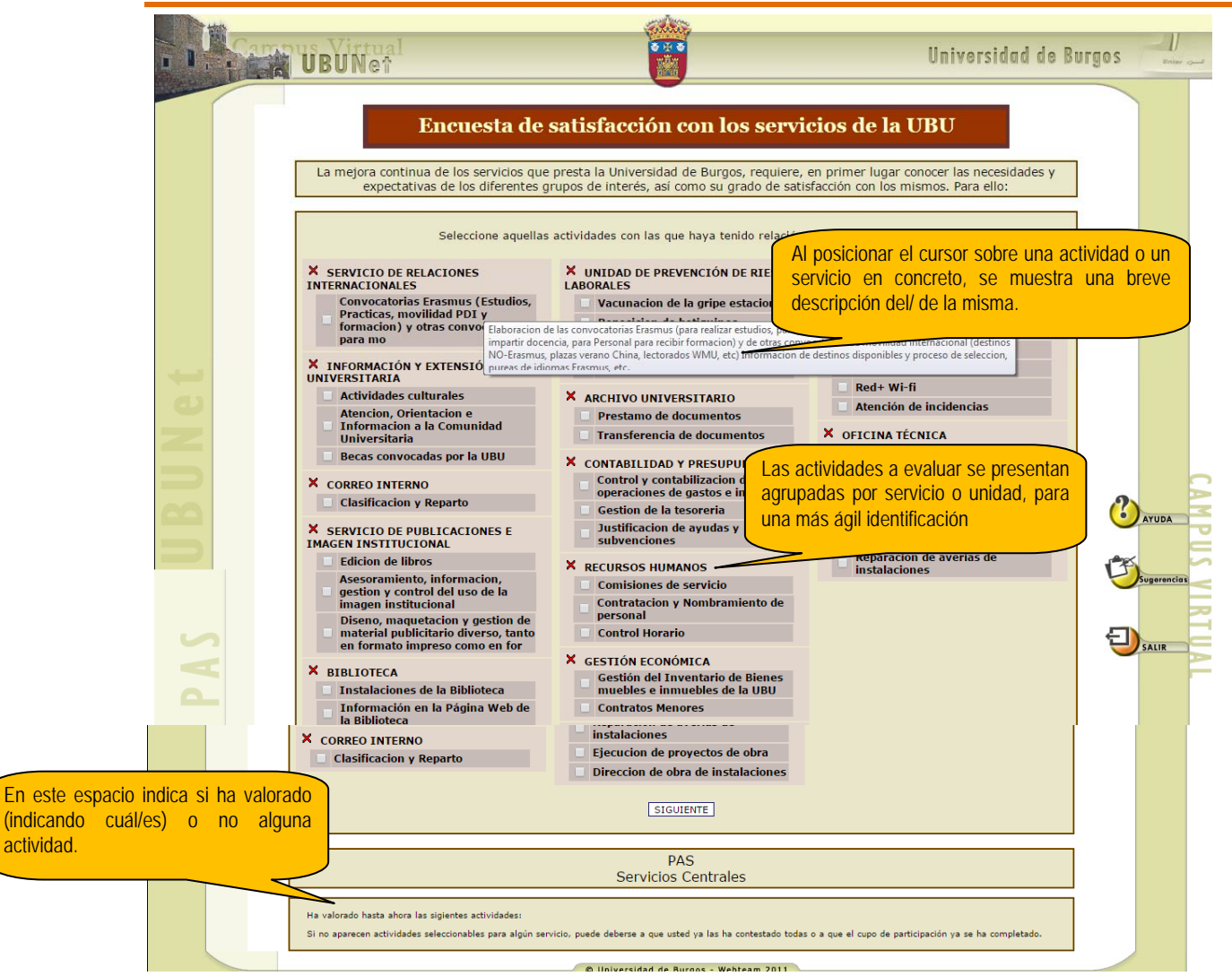

Nota: Puede seleccionar cuántas actividades desee valorar.

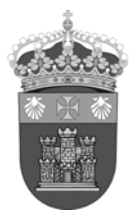

#### 5. Valorar cada una de las actividades elegidas

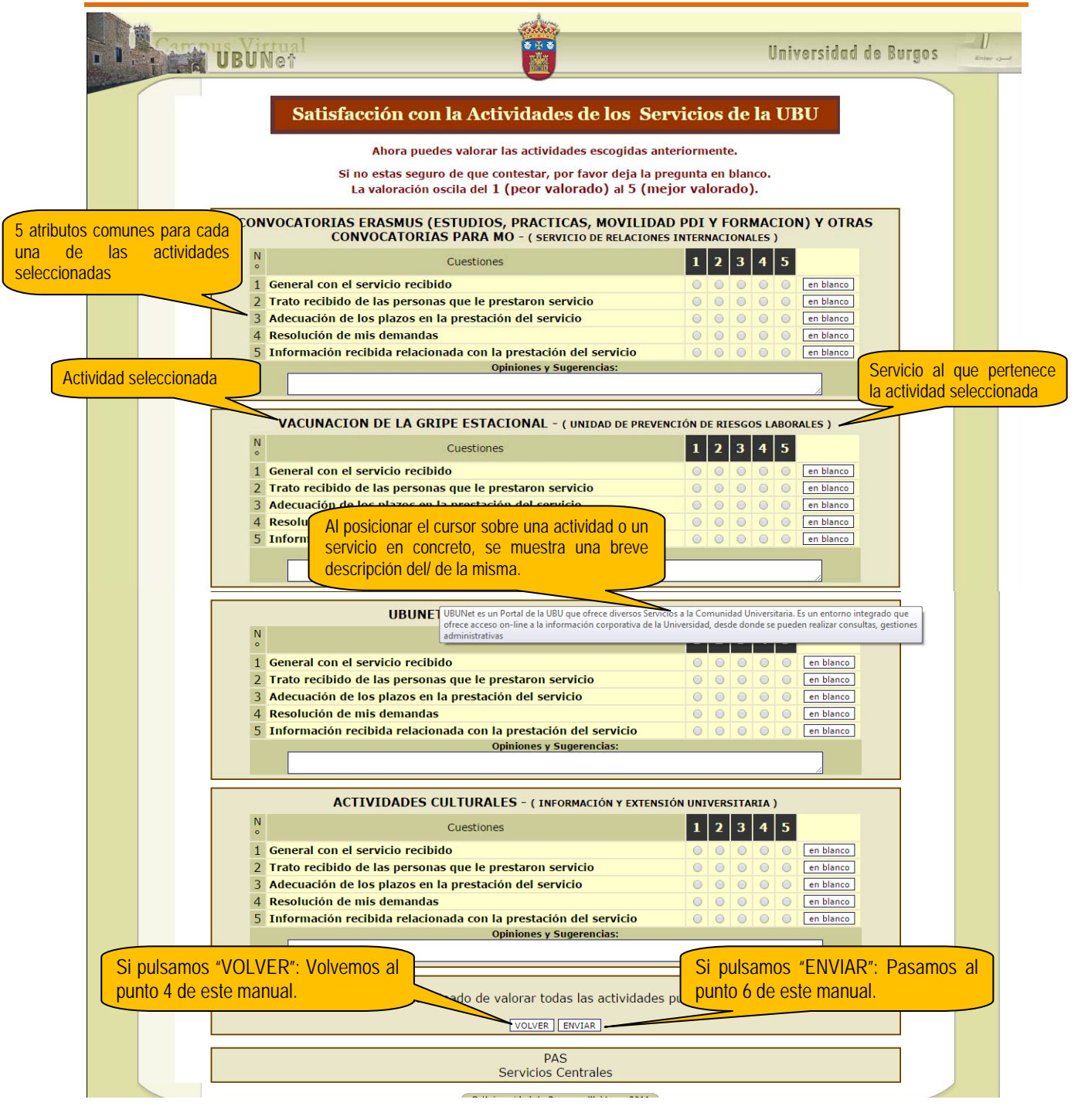

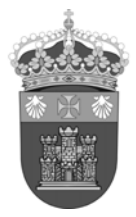

#### 6. Finalizar la valoración o seguir valorando más actividades

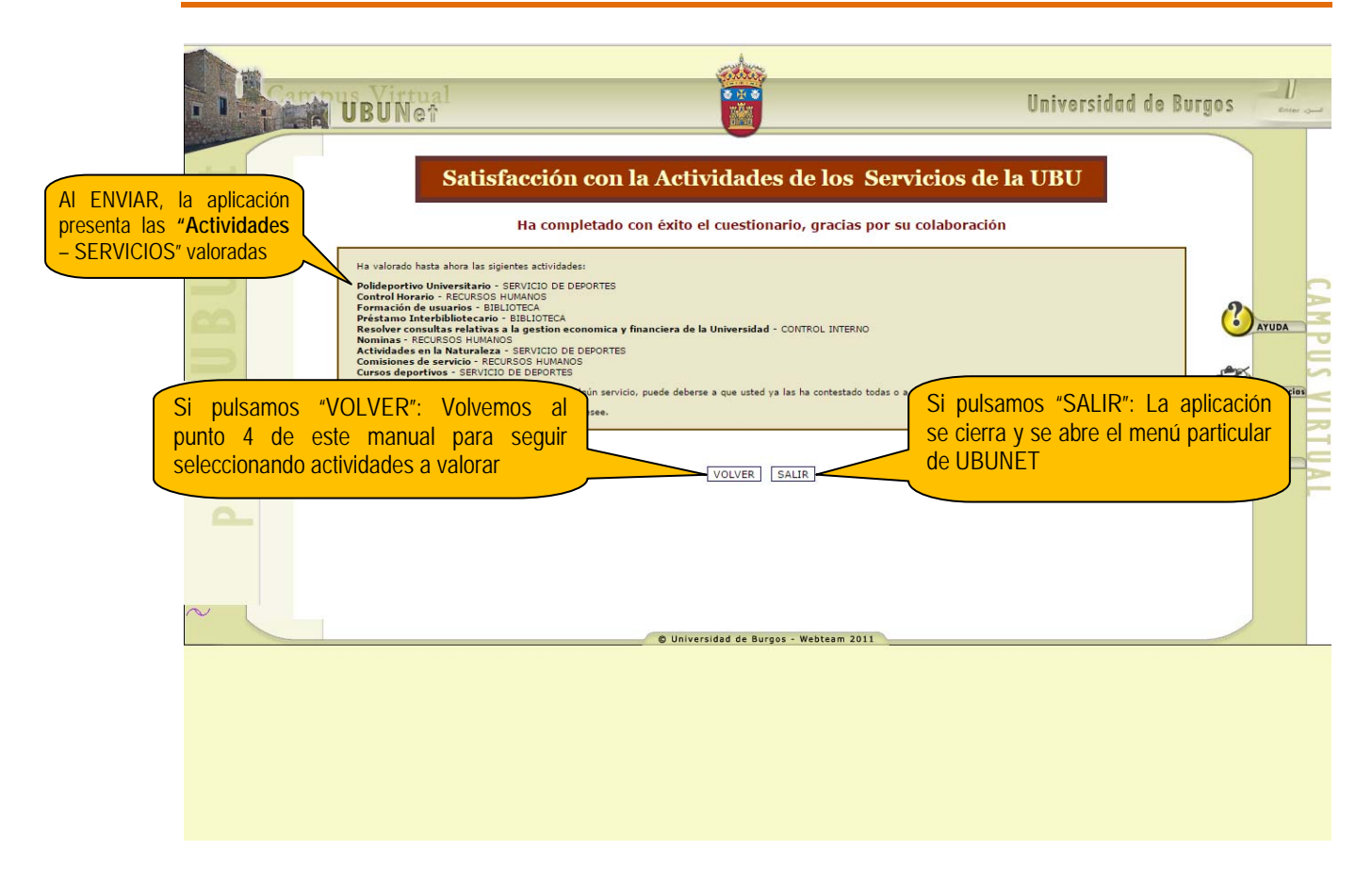